## Детское питание.

Детское питание – это отдельная категория льготы, предназначенная для отпуска смесей питания категориям малоимущих граждан в возрасте до 1-го года. Льготники, имеющие право на детское питание, вносятся в программу «ГБ-Льгота облачные сервер» (далее ГБ), специалистами ЛПУ. Для установки льготнику данной категории льготы необходимо воспользоваться командой «Детское питание» – «Разрешить отпуск детского питания», см. Рис. 1. Необходимо помнить, что получать детское питание могут только дети первого года жизни, соответственно ГБ не позволит установить данную категорию льготополучателям, не отвечающим данному требованию. По достижению льготополучателем возраста одного года, данная категория льготы будет отменена автоматически.

| Поиск партнера |                                                                                                    |                |                          |                                      |                   |              |                                |
|----------------|----------------------------------------------------------------------------------------------------|----------------|--------------------------|--------------------------------------|-------------------|--------------|--------------------------------|
| Имя иванов и   |                                                                                                    |                |                          |                                      |                   |              |                                |
| инн 🗍          |                                                                                                    |                |                          |                                      |                   |              |                                |
|                |                                                                                                    |                |                          |                                      |                   |              |                                |
| io j           |                                                                                                    |                |                          |                                      |                   |              |                                |
|                | < 🖬 🕘 🗄                                                                                                    | Σ <b>}</b> ≹   |                          |                                      |                   |              |                                |
| 1лс 🗸          | Фамилия                                                                                                    | Имя            | Отчество                 | Дата рождения Полис ОМС Паг          | тка               |              | Адрес регистрации              |
| 030-923-898 49 |                                                                                                    |                |                          | 17 IN 1970 2070 He                   | активные Справочн | ик ль        | АЛТАЙСКИЙ КРА                  |
| 033-452-241 16 | -                                                                                                    | 1000           | and the second second    | та от техно дот лист бители. Би      | йск, Бийский      |              | АЛТАЙСКИЙ КРА                  |
| 033-776-014 51 | Marrie .                                                                                                    | -              | and the second second    | Не                                   | активные Справочн | ик ль        | АЛТАЙСКИЙ КРА                  |
| 033-997-701 93 |                                                                                                    |                | _                        | Canžeran                             |                   |              | АЛТАЙСКИЙ КРА                  |
| 036-251-818 40 | Acres 10                                                                                                    | 1.01           | ALC: N 1994              | Своиства                             |                   | ик ль        | АЛТАЙСКИЙ КРА                  |
| 036-522-706 40 |                                                                                                    |                |                          | Справочник                           |                   | ик ль        | АЛТАЙСКИЙ КРА                  |
| 037-256-441 54 |                                                                                                    |                |                          | Отчеты                               | •                 | ик ль        | АЛТАЙСКИЙ КРА                  |
| 038-070-446 40 | And a second second                                                                                                    | 10000          | a na present sur-        | Отчеты МЗ                            | •                 | йон г        | АЛТАЙСКИЙ КРА                  |
| 042-218-826 28 | and the second second s | -              | and the second second    | Списки                               | •                 | ик ль        | АЛТАЙСКИЙ КРА                  |
| 043-593-080 55 |                                                                                                    |                |                          |                                      |                   | ик ль        | АЛТАЙСКИЙ КРА                  |
| 046-583-369 85 | -                                                                                                    |                | Second Second            | 😰 Импорт данных                      |                   |              | АЛТАЙСКИЙ КРА                  |
| 046-584-130.68 |                                                                                                    |                |                          | Настройка ярлыка                     |                   | ик ль        | 1ЛТАЙСКИЙ КРА                  |
| 047-377-869 05 | and the second second sec                                                                                                    | -              | and the second           | 🔁 Поиск                              |                   |              | АЛТАЙСКИЙ КРА                  |
| 047-652-141 61 |                                                                                                    |                |                          | Фильто                               |                   | ик ль        | АЛТАЙСКИЙ КРА                  |
| 048-239-966 95 |                                                                                                    |                |                          |                                      |                   | ик ль        | АЛТАЙСКИЙ КРА                  |
| 049-382-163 78 |                                                                                                    |                |                          | 🗋 Создать новую запись               | Ins               | ик ль        | АЛТАЙСКИЙ КРА                  |
| 049-382-188 87 |                                                                                                    |                |                          | 🛃 Создать такую же                   | Alt+Ins           | ик ль        | АЛТАЙСКИЙ КРА                  |
| 049-385-176 95 | and the second second s | 1000           | and the second second    | Х Улапить                            | Del               |              | АЛТАЙСКИЙ КРА                  |
| 050-242-633 06 | -                                                                                                    |                | and the second second    | Commence - Cutor                     | chu c             | ик ль        | АЛТАЙСКИЙ КРА                  |
| 050-448-085 36 |                                                                                                    |                |                          | скопировать в оуфер                  | Ctri+C            | ик ль        | АЛТАЙСКИЙ КРА                  |
| 051-329-092 30 |                                                                                                    | -              | The second second second | Скопировать ячеику в буфер           | Ctri+Ins          |              | АЛТАЙСКИЙ КРА                  |
| 051-731-327 27 |                                                                                                    |                |                          | 🚵 Вставить из буфера                 | Ctrl+V            | ик ль        | АЛТАЙСКИЙ КРА                  |
| 051-873-060 53 |                                                                                                    |                |                          | 🏹 Расширенный фильтр по колонке      | Ctrl+\            | ик ль        | АЛТАЙСКИЙ КРА                  |
| 052-091-937 42 | -                                                                                                    | 10000          | a construction of the    | Настройка таблицы                    | Ctrl+G            |              | АЛТАЙСКИЙ КРА                  |
| 052-841-949 69 | -                                                                                                    | and the second | and the second second    | 🗱 Сортировка                         | Ctrl+R            | ский         | АЛТАЙСКИЙ КРА                  |
| 052-933-642 62 |                                                                                                    |                |                          |                                      | Chillian          | ик ль        | АЛТАЙСКИЙ КРА                  |
| 053-044-915 30 |                                                                                                    |                |                          |                                      | Cuitar            | ик ль        | АЛТАЙСКИЙ КРА                  |
| 053-695-213 72 |                                                                                                    |                |                          | введенные рецепты                    |                   | ик ль        | АЛТАЙСКИЙ КРА                  |
| 053-695-224 75 | -                                                                                                    | -              |                          | 🔎 Отправить                          |                   | нски         | АЛТАЙСКИЙ КРА                  |
| 054-015-705 18 | -                                                                                                    | -              |                          | Состояние                            |                   |              | АЛТАЙСКИЙ КРА                  |
| 054-602-713 37 |                                                                                                    |                |                          | Лобавить в версии                    |                   | ик ль        | АЛТАИСКИЙ КРА                  |
| 056-700-194 48 | -                                                                                                    | 10 CT-10       | a support of the         | Добарить версии вла от версо         |                   | ик ль        | 658041 АЛТАЙСК                 |
| 057-163-950 73 |                                                                                                    |                |                          | Добарить рерски для отделов          | \<br>\            | рнаула       | АЛТАИСКИИ КРА                  |
| 058-508-855 96 | -                                                                                                    | -              | and the second second    | дооавить версии для отделов (расшир) | ,                 | ик ль        | АЛТАЙСКИЙ КРА                  |
| 067-817-373 02 |                                                                                                    |                |                          | История выписки (пациент-препарат)   |                   | ик ль        | АЛТАЙСКИЙ КРА                  |
| 069-846-326 20 |                                                                                                    |                |                          | 🖼 Печать                             |                   | ик ль        | АЛТАИСКИЙ КРА                  |
| 073-808-818 90 |                                                                                                    |                |                          | Летское питачие                      |                   | 3200         |                                |
| 074-869-920 27 | -                                                                                                    | -              |                          | денское питание                      |                   | Dani<br>Dave | стите отпуск детского питания  |
| 075-362-185 70 |                                                                                                    |                |                          | 20.00 1075 COSCOMODORODOR He         | активные Справоч  | Pag          | решить отпуск детского питания |
| 075-511-638-61 |                                                                                                    |                |                          | 1.2 Million Links Section He         | активные Справочн | ик ль        | АЛТАЙСКИЙ КРА                  |

Справочник товаров относящихся к категории детского питания ведут специалисты АКГУП «Аптеки Алтая».

Выписка рецептов, по данной категории льготы, производится аналогично выписке рецептов по всем другим категориям льготы (федеральные льготники, региональные льготники, и т.д.).

Прежде чем приступить к отпуску детского питания по данному виду льготы, каждая организация, осуществляющая отпуск детского питания, должна внести на остатки в ГБ, все имеющиеся запасы детского питания. Для этого необходимо, открыть программу ГБ, перейти в справочник «Документы» (найти справочник документы можно в панели управления, открывающейся по кнопке «Пуск»), в документах в левой части справочника открыть тип

документа «Накладная на приход Дет. Пит. льгота», и нажать кнопку «Создать новый документ» или клавишу «Insert» на клавиатуре, см. Рис.2.

| 📓 Документы                            |             |            |                                                                                                    |                 |
|----------------------------------------|-------------|------------|----------------------------------------------------------------------------------------------------|-----------------|
| 😭 💁 📄 🌲 🔆 🔀 📭 🎒 🗵 🛛 15.10.2018         | 15 🗌 Журнал |            | 2011년 2011년 |                 |
| Bce                                    | Название    | √Партнер   | Склад                                                                                                    |                 |
| Расходный товарный документ            |             |            |                                                                                                    |                 |
| 🛅 Возврат от клиента                   |             |            |                                                                                                    |                 |
| 🗀 Приходный товарный документ          |             |            |                                                                                                    |                 |
| — 🧀 Инвентаризация                     |             |            |                                                                                                    |                 |
| — 🧀 Накладная на приход                |             |            |                                                                                                    |                 |
| — 🛅 Накладная на приход Фед. льгота    |             |            |                                                                                                    |                 |
| — — Накладная на приход Рег. льгота    |             |            |                                                                                                    |                 |
| Накладная на приход ВЗН                |             |            |                                                                                                    |                 |
| Накрадная на приход Падо Пом, оргота   |             |            |                                                                                                    |                 |
| —————————————————————————————————————— |             |            |                                                                                                    |                 |
| С Ант поредении                        |             |            |                                                                                                    |                 |
| Бациний рецепт                         |             |            |                                                                                                    |                 |
| Акт пересорта                          |             |            |                                                                                                    |                 |
|                                        |             |            |                                                                                                    |                 |
|                                        |             |            |                                                                                                    |                 |
|                                        |             |            |                                                                                                    |                 |
|                                        |             |            |                                                                                                    |                 |
|                                        |             |            |                                                                                                    |                 |
|                                        |             |            |                                                                                                    |                 |
|                                        |             |            |                                                                                                    |                 |
|                                        |             |            |                                                                                                    |                 |
|                                        |             |            |                                                                                                    |                 |
|                                        |             |            |                                                                                                    |                 |
|                                        |             |            |                                                                                                    |                 |
|                                        |             |            |                                                                                                    |                 |
|                                        |             |            |                                                                                                    |                 |
|                                        |             |            |                                                                                                    |                 |
|                                        |             |            |                                                                                                    |                 |
|                                        |             |            |                                                                                                    |                 |
|                                        |             |            |                                                                                                    |                 |
|                                        |             |            |                                                                                                    |                 |
|                                        |             |            |                                                                                                    |                 |
|                                        |             |            |                                                                                                    |                 |
|                                        |             |            |                                                                                                    | <u> </u>        |
|                                        | Пусто       | Выделено О |                                                                                                    | X СОРТ Название |

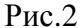

В новом документе необходимо заполнить номер документа (рекомендуется использовать префикс «ДП\_», например номер может выглядеть так: ДП\_000001), указать поставщика – АКГУП «Аптеки Алтая», после чего последовательно внести в документ всё имеющееся на остатках детское питание. Для внесения товара необходимо в колонке «Название товара» напечатать несколько букв из названия нужного товара, после чего нажать клавишу «Enter» на клавиатуре. Откроется окно поиска товара, в данном окне необходимо выбрать нужную товарную позицию и вновь нажать «Enter», в результате чего выбранный товар добавится в документ, см. Рис.3 и Рис.4. После выбора товара в документ необходимо указать количество товара на остатках в колонке «Кол-во», цену на товар в колонке «Цена с НДС», серию товара в колонке «Номер» и срок годности товара в документ, необходимо сохранить документ, нажав на кнопку «Создать», расположенную справа в нижней части документа.

| 📓 Накладная на приход Дет. Пит. льгота - создаем |                                 |
|--------------------------------------------------|---------------------------------|
| Документ № ДП_000001 от 15.10.2018 🔟 Дата пост   | авки 15.10.2018 🔟               |
| Склад Баевская ЦРБ (Склад ДП)                    |                                 |
| Поставщик АКГУП "Аптеки Алтая"                   |                                 |
| Тип поставки Приход товара                       |                                 |
| создаем Агент Рубан О.С.                         |                                 |
| Распоряжение                                     |                                 |
|                                                  |                                 |
| Товар группы 🗾 🦳 Наркотика                       |                                 |
| Товары Возвраты                                  |                                 |
| Σ 🔄 😤 🙀 📜 😭                                      |                                 |
| Товар НДС Кол-во Цена с НДС С                    | Сумма с НДС Номер Срок годности |
| смесы                                            |                                 |
|                                                  |                                 |
|                                                  |                                 |
|                                                  |                                 |
|                                                  |                                 |
|                                                  |                                 |
|                                                  |                                 |
|                                                  | 0,00                            |
| Fpynna:                                          | Итого:                          |
| строка: +(0)                                     | Печать Создать Отменить         |

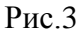

| 📑 Накладная на приход Дет. Пит. льгота - соз | даем               |                             |                 |        |         | _ 🗆 🗡    |
|----------------------------------------------|--------------------|-----------------------------|-----------------|--------|---------|----------|
| Документ № ДП_000001                         | от 15.10.2018      | 🔟 Дата поставки 15.10.2018  | 15              |        |         |          |
| Склад Баевская ЦРБ (Скл                      | ад ДП)             | •                           |                 |        |         |          |
| Поставщик АКГУП "Алтеки Ал                   | ая"                | <u>88</u>                   |                 |        |         |          |
| Тип поставки Приход товара                   |                    |                             |                 |        |         |          |
| создаем Агент Рубан О.С.                     | 88                 |                             |                 |        |         |          |
| Распоряжение                                 |                    |                             |                 |        |         |          |
| Номер                                        | от ј               | 15                          |                 |        |         |          |
| Товар группы                                 | 🗾 🗌 Наркотин       | a                           |                 |        |         |          |
|                                              |                    |                             |                 |        |         |          |
|                                              |                    |                             |                 |        |         | [        |
| Название товара                              | Товар НДС Кол-во   | Иена с НДС Счмма с НДС Номе | р Срок годности | 1      |         | <b></b>  |
| Смесь сух. мол. Симилак НеоШур д/дет:ран     | 680019078 0,00% 12 | ,5 125,00 1562,50 5555      | 6 01.01.2022    | 1      |         |          |
| Смесь сухая молочная для дет. питания "Б     | 680019072 0,00%    | 20 250,00 5000,00 3333      | 2 01.02.2025    |        |         |          |
|                                              |                    |                             |                 |        |         |          |
|                                              |                    |                             |                 |        |         |          |
|                                              |                    |                             |                 |        |         |          |
|                                              |                    |                             |                 |        |         |          |
|                                              |                    |                             |                 |        |         |          |
|                                              |                    |                             |                 |        |         | <b>_</b> |
|                                              | 32                 | 5 6562,50                   |                 |        |         |          |
| Группа: 34.Детское питание 🗾 🥥 💌             | Остаток: 20 шт.    |                             |                 |        | Итого:  | 6562,50  |
| строка: 2(2)                                 |                    |                             |                 | Печать | Создать | Отменить |

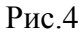

Для того, чтобы оприходовать вновь поступившую партию детского питания, необходимо воспользоваться командой «Импорт электронных накладных». Данную команду можно найти в справочнике «Команды». Указанный справочник находится в панели управления, которая открывается по нажатию на кнопку «Пуск», расположенную в левом верхнем углу главного окна программы ГБ. Для того, чтобы осуществить поиск по справочнику «Команды», необходимо щелкнуть на него правой кнопкой мыши и из контекстного меню выбрать пункт «Поиск». После чего в строку «Название» нужно внести часть наименования команды, которую нужно найти, и нажать кнопку «Найти». Найденная команда отобразится на экране, см. Рис.5.

| 🍓 Поиск отчета               |            |      |           |
|------------------------------|------------|------|-----------|
| Имя импорт элект             |            |      | - Найти   |
| ID                           |            |      | 💌 Перейти |
| 🖀 🗋 🖬 🗶 💼 🔳                  | Σ          |      |           |
| Код 10600 Импорт электронных | накладных  |      |           |
|                              |            |      |           |
|                              |            |      |           |
|                              |            |      |           |
|                              |            |      |           |
|                              |            |      |           |
|                              |            |      |           |
|                              |            |      |           |
|                              |            |      |           |
|                              |            |      |           |
| ј<br>Запись 1(1)             | Выделено О |      |           |
|                              | Pı         | 1c.5 |           |

После запуска команды необходимо выбрать склад, на который будет приходоваться детское питание (все склады, предназначенные для детского питания, имеют постфикс «Склад ДП»). И выбрать электронную накладную. Для выбора эл. накладной необходимо нажать кнопку с зеленым вопросительным знаком, показанную на Рис.6.

| 🚞 Импорт электронных накладных   |          |
|----------------------------------|----------|
| Склад                            |          |
| Баевская ЦРБ (Склад ДП)          | -        |
| Поставщик                        |          |
| АКГУП "Аптеки Алтая"             | <u>8</u> |
| <u>Накладная</u>                 |          |
|                                  | ?        |
| Показать файл                    |          |
| Загрузить накладную (Ctrl+Enter) |          |
|                                  |          |

Рис.6

После нажатия на указанную кнопку откроется список всех электронных накладных, доступных для импорта, см. Рис.7.

| 🛅 Список фа  | йлов для н  | импорта   | 3                       |                         |                        |                       |                     |              |
|--------------|-------------|-----------|-------------------------|-------------------------|------------------------|-----------------------|---------------------|--------------|
| 🖀 🔽 🖬        | <u> </u>    | Σ         | Предустановки 🕻         | тандарт                 | •                      | Сохранить             |                     |              |
| Показат      | гь документ | ъ         | Только НЕ принятые      |                         | •                      |                       |                     |              |
|              |             |           |                         |                         |                        |                       |                     |              |
| Название     |             |           |                         | Лата файла              | Лата получения 🛛 🗸     | Принят                |                     |              |
| ▶ дп_018_30  | 0491.txt    |           |                         | 16.10.2018              | 16.10.2018             |                       |                     |              |
|              |             |           |                         |                         |                        |                       |                     |              |
|              |             |           |                         |                         |                        |                       |                     |              |
|              |             |           |                         |                         |                        |                       |                     |              |
|              |             |           |                         |                         |                        |                       |                     |              |
|              |             |           |                         |                         |                        |                       |                     |              |
|              |             |           |                         |                         |                        |                       |                     |              |
|              |             |           |                         |                         |                        |                       |                     |              |
|              |             |           |                         |                         |                        |                       |                     |              |
|              |             |           |                         |                         |                        |                       |                     |              |
|              |             |           |                         |                         |                        |                       |                     |              |
|              |             |           |                         |                         |                        |                       |                     |              |
|              |             |           |                         |                         |                        |                       |                     |              |
|              |             |           |                         |                         |                        |                       |                     |              |
|              |             |           |                         |                         |                        |                       |                     |              |
|              |             |           |                         |                         |                        |                       |                     |              |
|              |             |           |                         |                         |                        |                       |                     |              |
| I            |             |           |                         |                         |                        |                       |                     |              |
| Battuce 1(1) |             |           | Вылелено О              |                         |                        |                       |                     |              |
|              | Копировать  | <b>.</b>  | 1. Показать файе Юни    | EI 2 Выбрать (Смі+Емі   | er] 3. Принят (СмУ)    |                       |                     | 6. Помошь (( |
| Печать І     | Копировать  | <b> -</b> | 1. Показать файл [Ctrl+ | F] 2. Выбрать [Ctrl+Enl | er] 3. Принят [Ctrl+Y] | 4. Не принят [Ctrl+N] | 5. Удалить (Ctrl+D) | 6. Помощь (( |

Чтобы выбрать нужную накладную необходимо установить на нее курсор в таблице (строка на которой установлен курсор подсвечивается синим цветом), и нажать кнопку «Выбрать [Ctrl+Enter]», показанную на Рис.7. В результате нужная накладная будет выбрана для дальнейшего импорта. Для ее загрузки необходимо нажать кнопку «Загрузить накладную [Ctrl+Enter]», показанную на Рис.8.

| 🚞 Импорт электронных накладных   | _ 🗆 ×     |
|----------------------------------|-----------|
| Склад                            |           |
| Баевская ЦРБ (Склад ДП)          | ▼         |
| Поставщик                        |           |
| АКГУП "Аптеки Алтая"             | <u>88</u> |
| Накладная                        |           |
| ДП_018_30491.txt                 | ?         |
| Показать файл                    |           |
| Загрузить накладную [Ctrl+Enter] |           |
| Рис.8                            |           |

Обслуживание рецептов, выписанных по льготе «Детское питание» осуществляется таким же образом, как обслуживание любых других льготных рецептов. Подробное описание всех операций по обслуживанию рецептов можно найти в инструкции «ПЕРЕХОД НА ЕДИНЫЙ РЕЦЕПТ, ИНСТРУКЦИЯ», которую можно скачать на сайте <u>www.apal22.ru</u> в разделе «Льгота» (www.apal22.ru/lgota.php). Описание обслуживания единого рецепта начинается на странице 7 вышеуказанной инструкции.